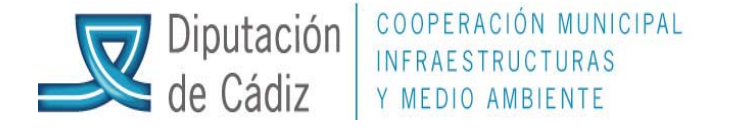

## INCORPORACIÓN DE REMANENTES PARA ENTIDADES QUE HAYAN CAMBIADO LA ESTRUCTURA PRESUPUESTARIA DE UN EJERCICIO A OTRO.

En caso de haberse modificado la estructura presupuestaria en el tránsito de un ejercicio a otro, la operativa a seguir en cuanto a la posible incorporación de remanentes será la siguiente:

En el ejercicio origen, entraremos en Expediente de modificación de créditos/Control de remanentes de crédito/Cambio de partidas de gastos, e indicaremos en el epígrafe "Ejercicio Actual", la aplicación presupuestaria del ejercicio origen sobre la que vamos a realizar la futura incorporación de remanentes (se puede localizar pulsando f5); a continuación, en el epígrafe de la derecha "Ejercicio siguiente", se indicará (no existe ayuda f5), la aplicación presupuestaria resultante del cambio de estructura.

| ā | Ca                                   | mbio d | e Partidas d    | le Gastos |                     |              |           |             |                   |  |          |          |  |  |  |
|---|--------------------------------------|--------|-----------------|-----------|---------------------|--------------|-----------|-------------|-------------------|--|----------|----------|--|--|--|
|   | Apli                                 | cación | Filtra          | Org.<br>r | Prog. Eco           | n            | Orden:    | Org. P      | rog. Econ.<br>2 3 |  | Aplicar  |          |  |  |  |
|   | EJERCICIO ACTUAL EJERCICIO SIGUIENTE |        |                 |           |                     |              |           |             |                   |  |          |          |  |  |  |
|   |                                      | Alias  | Programa        | Económica | Descri              | pción        | Alias     | Programa    | Económica         |  | Descript | ción     |  |  |  |
|   | J                                    |        | 9               | 62        | INVERSIÓN NUEV.     | A ASOCIADA A | L FI      |             |                   |  |          |          |  |  |  |
|   | *                                    |        |                 |           |                     |              |           |             |                   |  |          |          |  |  |  |
| ŀ | _                                    |        |                 |           |                     |              |           |             |                   |  |          |          |  |  |  |
|   |                                      |        |                 |           |                     |              |           |             |                   |  |          |          |  |  |  |
|   | •                                    |        | 1               | 1         |                     |              |           |             | 1                 |  |          | ►        |  |  |  |
| Γ |                                      |        | Operación Línea |           | Proyecto Programa I |              | Económica | Descripción |                   |  | Programa | Eco      |  |  |  |
|   | *                                    |        |                 |           |                     |              |           |             |                   |  |          |          |  |  |  |
| - | _                                    |        |                 |           |                     |              |           |             |                   |  |          | <u> </u> |  |  |  |
|   | _                                    |        |                 |           |                     |              |           |             |                   |  |          | <u> </u> |  |  |  |
|   |                                      |        |                 |           |                     |              |           |             |                   |  |          |          |  |  |  |

Si no existe en el ejercicio siguiente, sicalwin pregunta si se desea generar de forma automática su creación

| <b>B</b> i Ca | mbio de                 | Partidas d           | e Gastos                  |                  |                |          |                             |                                                                                  |                                                                       |
|---------------|-------------------------|----------------------|---------------------------|------------------|----------------|----------|-----------------------------|----------------------------------------------------------------------------------|-----------------------------------------------------------------------|
| Apl           | licación:               | Filtra               |                           |                  | on.            | Orden:   | Org. F                      | Prog. Econ.<br>2 3                                                               | Aplicar                                                               |
|               | Alias                   | Programa             | Económica                 | Desc             | ripción        | Alias    | Programa                    | Económica                                                                        | Descripción                                                           |
| _/<br>*       |                         | 9                    | 62                        | INVERSIÓN NUE    | /A ASOCIADA AL | FI       | 920                         | 626                                                                              |                                                                       |
|               |                         |                      |                           |                  |                |          |                             |                                                                                  |                                                                       |
|               | •                       | 1                    |                           |                  |                |          |                             | 1 1                                                                              |                                                                       |
| -             |                         | Operación            | Línea                     | Proyecto         | Programa       | Ecc Camb | oio de Parti                | idas de Gastos                                                                   | }                                                                     |
|               |                         |                      |                           |                  |                | ?        | ) La Ap<br>¿Dese<br>remar   | lic. introducida no<br>ea que se cree en<br>nentes?. (14668)<br><u><u>S</u>í</u> | existe en el ejercicio siguiente,<br>la incorporación de<br><u>No</u> |
| Mc<br>Aj      | odificació<br>olicación | in de Operad<br>C.Te | ciones Marca<br>err. Org. | das:<br>Prog. Ed | con. P.A.M     | Act      | ualizar Ope<br>Iuir Operaci | raciones de la i<br>iones con Proye                                              | misma Referencia                                                      |

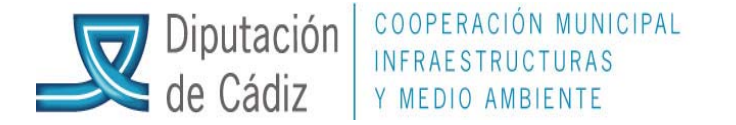

Así se procederá con todas las aplicaciones presupuestarias que vayan a sufrir incorporación de remanentes y cambien su estructura presupuestaria.

| <b>B</b> ( | Cambi                        | o de                  | Partidas d                         | e Gastos  |                                        |                       |                |                                    |                                           |                                         |          |          |
|------------|------------------------------|-----------------------|------------------------------------|-----------|----------------------------------------|-----------------------|----------------|------------------------------------|-------------------------------------------|-----------------------------------------|----------|----------|
|            | plicaci                      | ión: ·                | Filtra                             | Org.      | Prog. Eco                              | n                     | Orden:         | Org. F                             | rog. Econ.<br>2 3                         |                                         | Aplicar  |          |
|            |                              |                       |                                    | EJERCI    | CIO ACTUAL                             |                       |                | EJERCICIO                          | SIGUIENTE                                 | -                                       |          |          |
|            | Ali                          | ias                   | Programa                           | Económica | Descri                                 | pción                 | Alias          | Programa                           | Económica                                 |                                         | Descrip  | ción     |
|            |                              |                       | 9                                  | 62        | INVERSIÓN NUEV                         | A ASOCIADA AL         | . FI           | 920                                | 626                                       |                                         |          |          |
| -          | ÷                            |                       | 3                                  | 62        | INVERSION NUEV                         | A ASUCIADA AL         | . FI           | 320                                | 626                                       |                                         |          |          |
|            |                              |                       |                                    |           |                                        |                       |                |                                    |                                           |                                         |          |          |
|            |                              |                       |                                    |           |                                        |                       |                |                                    |                                           |                                         |          |          |
|            |                              |                       |                                    |           |                                        |                       |                |                                    |                                           |                                         |          | <u> </u> |
|            |                              |                       | Operación                          | Línea     | Proyecto                               | Programa              | Económica      |                                    | Descripción                               |                                         | Programa | Eco      |
| *          | :                            |                       |                                    |           |                                        |                       |                |                                    |                                           |                                         |          |          |
|            |                              |                       |                                    |           |                                        |                       |                |                                    |                                           |                                         |          |          |
|            |                              |                       |                                    |           |                                        |                       |                |                                    |                                           |                                         |          | —— I     |
|            |                              |                       |                                    |           |                                        |                       |                |                                    |                                           |                                         |          |          |
|            |                              |                       |                                    |           |                                        |                       |                |                                    |                                           |                                         |          |          |
|            | Aodific<br>Aplicad<br>Añadir | ació<br>ción:<br>sufi | n de Operad<br>C.Te<br>jo Económic | a:        | das:<br>Prog. Ecc<br>Quitar sufijo Ecc | on. P.A.M<br>Pnómica: | 4. Acto<br>Exc | ualizar Oper<br>luir Operaci<br>Ma | raciones de la<br>iones con Proj<br>ircar | <b>misma Ref</b><br>yectos<br>)esmarcar | erencia  |          |

Una vez establecidas todas las equivalencias, pulsaremos arriba a la derecha "Aplicar", para que surta efecto.

Finalmente se procederá con la incorporación de remanentes <u>(en el ejercicio destino)</u> de la forma indicada en la guía al efecto, comprobando, al tiempo de seleccionar los remanentes a incorporar, que se ha generado el cambio en la aplicación presupuestaria de dicho ejercicio:

| <u>5</u> eleo | cciona Remanentes a Ir | ncorporar           | Ir                   | ncorporar              |                        | Expediente/         | Contabiliza Ex  | pediente  | Incorpora O               | Iperaciones RC, A y D     |
|---------------|------------------------|---------------------|----------------------|------------------------|------------------------|---------------------|-----------------|-----------|---------------------------|---------------------------|
|               |                        |                     | OPER                 | ACIONES Q              | UE CUMPLI              | EN CON LA           | <b>SELECCIÓ</b> | N         |                           |                           |
|               | A Incorporar           | Año del<br>Proyecto | Tipo del<br>Proyecto | Organo del<br>Proyecto | Número del<br>Proyecto | Año de la<br>Aplic. | Programa        | Económica | Funcional a<br>Incorporar | Económica a<br>Incorporar |
|               | 287.674,41             | 2013                | 2                    | 161                    | 1                      | 2013                | 1               | 61        | 1                         | 61                        |
|               | 265.872,27             | 2013                | 2                    | 363                    | 2                      | 2013                | 3               | 63        | 320                       | 630                       |
|               | 76.800,00              | 2013                | 2                    | 363                    | 3                      | 2013                | 3               | 63        | 320                       | 630                       |
|               | 30.176,53              | 2013                | 3                    | 213                    | 1                      | 2013                | 2               | 13        | 2                         | 13                        |
|               | 10.410,90              | 2013                | 3                    | 213                    | 1                      | 2013                | 2               | 16        | 2                         | 16                        |
|               | 27.406,98              | 2013                | 3                    | 213                    | 1                      | 2013                | 2               | 22        | 2                         | 22                        |
|               | 314,25                 | 2013                | 3                    | 213                    | 1                      | 2013                | 2               | 23        | 2                         | 23                        |
|               | 55.000,00              | 2013                | 2                    | 363                    | 4                      | 2013                | 3               | 63        | 320                       | 630                       |
|               | 269.778,96             | 2009                | 2                    | 976                    | 1                      | 2013                | 9               | 76        | 9                         | 76                        |
|               | 23.780,16              | 2010                | 2                    | 162                    | 3                      | 2013                | 1               | 62        | 1                         | 62                        |
|               | 19.934,97              | 2010                | 2                    | 168                    | 1                      | 2013                | 1               | 68        | 1                         | 68                        |
|               | 446.787,60             | 2013                | 2                    | 363                    | 1                      | 2013                | 3               | 63        | 320                       | 630                       |
| •             |                        |                     |                      |                        |                        |                     |                 |           |                           |                           |
|               |                        |                     |                      |                        | Seleccior              | nadas:              | 1               | Import    | e:                        | 446.787,60                |

2